## Lieferscheinverwaltung

Diese Funktion wird mit dem Modul Proshop/Warenwirtschaft freigeschaltet.

Die getätigten Wareneinkäufe sollten so detailliert wie möglich in PC CADDIE eingegeben werden. Die Lieferscheinverwaltung dient dazu, jeden Lieferschein genau zu erfassen. Die Wareneingänge können somit korrekt abgewickelt werden und lassen sich hier jederzeit nachvollziehen. Auch wenn Ihnen die Originallieferscheine Ihrer Lieferanten eventuell zu einem späteren Zeitpunkt nicht mehr vorliegen, so können Sie hier immer das Wesentliche finden.

Um Ihre Lieferscheine zu bearbeiten, wählen Sie zuerst den entsprechenden Kontenbereich wie z.B. **PROSHOP** oder **UMSATZ**.

Klicken Sie dazu auf den gelben Knopf in der Icon-Leiste

| Kontenbereiche                                       | ×                                                     |
|------------------------------------------------------|-------------------------------------------------------|
| CLUB<br>GASTRO<br>OP<br>PROSHOP<br>UMSATZ<br>VERZEHR | <ul> <li><u>QK</u></li> <li><u>Abbruch</u></li> </ul> |
| Archivbereiche anzeigen (F2)                         |                                                       |

oder wählen Sie im Menü Umsätze/Kontenbereich wählen den passenden Bereich.

## Eingabe der Lieferanten

Zur Vorbereitung der Lieferscheinverwaltung werden Ihre Lieferanten als Personen in PC CADDIE angelegt. Bitte lesen Sie dazu das Kapitel neu anlegen, bearbeiten, löschen

## Eingabe der Lieferscheine

Zum Eingeben der Lieferscheine benutzen Sie den Menüpunkt Artikel/Lieferschein-Verwaltung.

Im Fenster "Lieferscheine" wählen Sie einen bereits erfassten Lieferschein aus und editieren ihn mit Hilfe von **Bearbeiten**. Oder Sie erfassen einen neuen Lieferschein über **Neuen Lieferschein erfassen** und **Bearbeiten** 

| ieferscheine                        |                     |                    |      | ×                    |
|-------------------------------------|---------------------|--------------------|------|----------------------|
| Wählen Sie ein                      | en Lieferschein zum | Bearbeiten aus:    |      | O <u>B</u> earbeiten |
| Datum Lieferant                     | Nummer              | Bemerkung          |      |                      |
| 22.12.06 Amer Sports GmbH, H.       | 581                 | RE NR: 4503368720  |      |                      |
| 31.12.06 Titec                      | 582                 | RE NR: 587 1309    |      |                      |
| 01.01.07 ILLER Pharma GmbH          | 584                 | RE NR: 22016       |      |                      |
| 01.01.07 Salomon Taylor Made        | 585                 | RE NR: 11205533    |      |                      |
| 01.01.07 Salomon Taylor Made        | 586                 | RE NR: 11205537    |      | 🛛 <u>E</u> nde       |
| 01.01.07 Salomon Taylor Made        | 587                 | RE NR: 11205535    |      |                      |
| 16.01.07 Acushnet GmbH, Herr        | 588                 | RE NR: 690890      |      |                      |
| 16.01.07 Silverlline                | 589                 | RE NR: 270210      |      |                      |
| 19.01.07 Silverlline                | 590                 | RE NR: 270251      |      |                      |
| 23.01.07 Albrecht Golf Verlag       | 591                 | RE NR: 180591      |      |                      |
| 29.01.07 HAAS Handelsvertret.       | 592                 | RE NR: 1001001     |      |                      |
| 29.01.07 Albrecht Golf Verlag       | 593                 | RE NR: 180725      |      |                      |
| 24.01.07 Salomon Taylor Made        | 594                 | RE NR: 11205979    |      |                      |
| 31.01.07 Salomon Taylor Made        | 595                 | RE NR: 11520214    |      |                      |
| 31.01.07 Golfstore Group AB         | 596                 | RE NR: 266684      |      |                      |
| 01.02.07 NIKE GOLF, Peter Sp.       | 597                 | RE NR: 6221108285  |      |                      |
| 31.01.07 Salomon Taylor Made        | 598                 | RE NR: 310107      |      |                      |
| 01.02.07 HAAS Handelsvertret.       | 599                 | RE NR: 1002028     |      |                      |
| 02.02.07 Amer Sports GmbH, H.       | 600                 | RE NR: 4503561771  |      |                      |
| 03.03.07 Bogner GmbH & Co.KG        | 602                 | RE NR:             |      |                      |
| 20.02.07 good leg shoes GmbH        | 603                 | RE NR 10121        |      |                      |
| 23.02.07 Amer Sports GmbH, H.       | 604                 | RE NR: 4503599546  |      |                      |
| 08.02.07 Amer Sports GmbH, H.       | 605                 | RE NR: 4503571274  |      |                      |
| 21.02.07 Amer Sports GmbH, H.       | 606                 | RE NR: 4503593860  |      |                      |
| 01.06.11 Mizuno, Timo Muster.       | 1017                | RG 266666 🦯 👌      |      |                      |
| 03.08.11 Mizuno, Timo Muster.       | 1022                | Rg Nr. 12345 🧹 🔍 🄇 | 2 81 |                      |
| 03.08.11 Brax, Gundula Muste.       | 1023                | 12675              |      |                      |
| >>> Neuen Lieferschein erfassen <<< |                     | -                  |      |                      |
|                                     |                     |                    |      |                      |

Der neue Lieferschein wird Ihnen angezeigt:

I

| Lieferschein bearbeiten (1049)                                                                                                    | ×                                                |
|----------------------------------------------------------------------------------------------------|--------------------------------------------------|
| Datum:       14.05.15       Nummer:       1049       2         Lieferant:       3                                                                                                    | ✓ <u>O</u> K<br><u>Drucken</u> F8<br><u>Ende</u> |
| Neuen Artikel hinzufügen                                                                                                    |                                                  |
| Art-Nr. Zahl EK Bezeichnung                                                                                                    |                                                  |
| 8       Summe       0,00       9       10         ↔       Neuer Artikel       F3       ⊙       Bearbeiten       F7       X       Löschen       F5          Artikel aus einer Bestellung kopieren       F6       11          Retourschein an Lieferanten => Buchungen als Warenabgang       11                                                                                                    |                                                  |
| Image: State of the state of the state |                                                  |
| Anhang B                                                                                                    | 14                                               |

- 1. Bestimmen Sie das Datum des Lieferscheins.
- 2. Die Nummer wird automatisch fortlaufend vergeben und entsprechend sortiert (auch wenn das Datum nicht chronologisch ist).
- 3. Wählen Sie den entsprechenden Lieferanten mit Hilfe des Listenbuttons rechts.
- 4. Die hier eingetragene Bezeichnung lesen Sie in der Liste der Lieferscheine, z.B. ist hier die Rechnungsnummer oder auch ein Hinweis wie "Vororder Handschuhe" sinnvoll.
- 5. Ein Zusatzfeld für weitere Informationen.
- 6. Der Status "erfasst". Dieser kann in "geprüft", "bezahlt" oder "Fehler" gewechselt werden; das entsprechende Symbol ist dann in der Übersicht direkt sichtbar.
- Falls es sich bei der Lieferung um einen neuen Artikel handelt, drücken Sie den Button der Listenfunktion rechts und danach auf *Neu*, um diesen Artikel neu anzulegen. (siehe auch das Kapitel neu anlegen, bearbeiten, löschen)
- 8. Falls die Lieferung einen bereits bestehenden Artikel betrifft, klicken Sie auf **Neuer Artikel**, um den Richtigen auszuwählen.
- 9. Bei einer Bearbeitung von bereits vorhandenen Lieferscheinen, wählen Sie **Bearbeiten**, um eventuelle Änderungen oder **Löschen**, um den Artikelzugang komplett zu löschen.
- 10. Bei einer Bearbeitung von bereits vorhandenen Lieferscheinen, wählen Sie *Löschen*, um den

Artikelzugang komplett zu löschen.

- 11. Falls es sich um eine Retoure handelt, womit ein Warenabgang verbucht werden soll, bitte diesen Haken setzen.
- 12. Der jeweilige Zugang der Artikel wird mit Hilfe dieses Hakens sofort für den Etikettendruck gespeichert. Bitte entfernen Sie den Haken, falls Sie keine Etiketten wünschen.
- 13. Die Informationen des EK-Preises, des VK-Preises sowie der Kennung, Bestellnummer und des Barcodes werden automatisch aktualisiert.
- 14. Hier können Sie ein weiteres Dokument wie z.B. den Scan des Originallieferscheines anhängen.

Nach der Auswahl des gewünschten Artikels (7) drücken Sie Weiter

| Artikel-Eingang                                                 | ×                        |
|-----------------------------------------------------------------|--------------------------|
| Dieser Artikel:<br>blogo 0115 BALL_Logobälle - Weiß - 3er Paces | <u>W</u> eiter ★ Abbruch |

Nun geben Sie die Anzahl des Wareneinkaufs ein - in unserem Beispiel 40 Stück. Der EK Preis wird von den Eingaben des Artikels übernommen. Falls sich dieser ändert, so sollte hier der neue Preis eingegeben werden. Die gewünschte Kalkulation des Preises (Neuer Preis, durchschnittlich oder kalkuliert) wird im Artikel (Button Eingang) festgelegt:

| Lieferschein bearbeiten                              |               | ×       |
|------------------------------------------------------|---------------|---------|
| Dieser Artikel<br>blogo 0115 - Logobälle - Weiß -    | 3er Pack      | Abbruch |
| Anzahl 40,40,0                                       | EK-Preis 1,30 |         |
| Kennung 101                                          | VK-Preis 3,80 |         |
| Lieferanten-Bestell-Nummer:<br>Alternativer Barcode: |               |         |
| ergänzende Bemerkung:                                |               |         |
|                                                      |               |         |

Der Lieferschein ist nun erfasst, der Warenzugang Logobälle ist eingebucht:

| Lieferschein be                                                                | arbeiten (1026)                                                                                                    |                                                                                                 |                                              |          | ×                                                                            |
|--------------------------------------------------------------------------------|----------------------------------------------------------------------------------------------------|-------------------------------------------------------------------------------------------------|----------------------------------------------|----------|------------------------------------------------------------------------------|
| Datum:<br>Lieferant:<br>Information:<br>Neuen Artikel<br>Art-Nr.<br>blogo 0115 | 05.08.11         acus       Acushnet         Rechnung 12567         hinzufügen         Zahl       EK         40,00       52,00        | Nummer:<br>Bezeichnung<br>BALL_Logobälle - W                                                    | 1026<br>∳rerfasst<br>eiß - 3er Pack          |          | <ul> <li><u>QK</u></li> <li><u>DruckenF8</u></li> <li><u>Ende</u></li> </ul> |
| Neuer     Neuer     Gelieferte     Beim Speicher     Ef                        | Summe 52,00<br>Artikel F9 O Be<br>Artikel aus eine<br>Artikel für Etikettendruck s<br>m diese Informationen in o<br>K-Preis TVK-Preis | earbeiten F7)<br>r Bestellung kopierer<br>speichern<br>len Artikeln aktualisie<br>Kennung, Best | K <u>Lö</u> schen<br>ren:<br>ellnummer, Barc | F5<br>F6 |                                                                              |

## Lieferscheine drucken

Sie haben auch die Möglichkeit, Lieferscheine zu drucken.

| ieferscheine                                                                                                    |                                                                                                    |                                                                                                    |          | ×                                  |
|----------------------------------------------------------------------------------------------------|----------------------------------------------------------------------------------------------------|----------------------------------------------------------------------------------------------------|----------|------------------------------------|
|                                                                                                    |                                                                                                    | _                                                                                                    |          |                                    |
| Wählen Si                                                                                                    | ie einen Lieferschein zur                                                                                                    | m Bearbeiten aus:                                                                                                    |          | O <u>B</u> earbeiten               |
| Datum Lieferant                                                                                                    | Nummer                                                                                                    | Bemerkung                                                                                                    |          |                                    |
| DatumLieferant22.12.06Amer Sports GmbH, H31.12.06Titec01.01.07ILLER Pharma GmbH01.01.07Salomon Taylor Made01.01.07Salomon Taylor Made01.01.07Salomon Taylor Made01.01.07Salomon Taylor Made01.01.07Salomon Taylor Made01.01.07Salomon Taylor Made01.01.07Salomon Taylor Made16.01.07Acushnet GmbH, Herr16.01.07Silverlline23.01.07Albrecht Golf Verlag29.01.07HAAS Handelsvertret.29.01.07Albrecht Golf Verlag24.01.07Salomon Taylor Made31.01.07Salomon Taylor Made31.01.07Salomon Taylor Made01.02.07NIKE GOLF, Peter Sp31.01.07Salomon Taylor Made01.02.07HAAS Handelsvertret.02.02.07Amer Sports GmbH, H03.03.07Bogner GmbH & Co.KI | Nummer<br>581<br>582<br>584<br>585<br>586<br>587<br>588<br>589<br>590<br>591<br>592<br>593<br>594<br>592<br>593<br>594<br>595<br>596<br>595<br>596<br>596<br>597<br>598<br>599<br>598<br>599<br>599 | Bemerkung<br>RE NR: 4503368720<br>RE NR: 587 1309<br>RE NR: 22016<br>RE NR: 11205533<br>RE NR: 11205537<br>RE NR: 11205535<br>RE NR: 690890<br>RE NR: 270210<br>RE NR: 270210<br>RE NR: 270251<br>RE NR: 180591<br>RE NR: 180725<br>RE NR: 180725<br>RE NR: 11205979<br>RE NR: 11520214<br>RE NR: 11520214<br>RE NR: 266684<br>RE NR: 266684<br>RE NR: 266684<br>RE NR: 266684<br>RE NR: 266684<br>RE NR: 310107<br>RE NR: 310107<br>RE NR: 1002028<br>RE NR: 4503561771<br>RE NR: |          | Löschen F5     Drucken F8     Ende |
| 20.02.07 good leg shoes GmbH                                                                                                    | 603<br>604                                                                                                    | RE NR 10121                                                                                                    |          |                                    |
| 08.02.07 Amer Sports GmbH, H                                                                                                    | . 604                                                                                                    | RE NR: 4503571274                                                                                                    |          |                                    |
| 21.02.07 Amer Sports GmbH, H<br>01.06.11 Mizuno, Timo Muster.                                                                                                    | . 606<br>1017                                                                                                    | RE NR: 4503593860<br>RG 266666                                                                                                    | ¥ 🗌      |                                    |
| 03.08.11 Mizuno, Timo Muster.<br>03.08.11 Brax, Gundula Muste.                                                                                                    | 1022<br>1023                                                                                                    | Rg Nr. 12345<br>12675                                                                                                    | 2        |                                    |
| >>> Neuen Lieferschein erfasse                                                                                                    | n <<<                                                                                                    |                                                                                                    | <b>_</b> |                                    |

Das folgende Fenster öffnet sich:

| Lieferungs-Liste                                                                                                    | ×          |
|----------------------------------------------------------------------------------------------------|------------|
| Liste der Lieferungen                                                                                                    | Drucken F8 |
| Zeitraum:         von:         01.08.11         0:00:00         Uhr           1         bis:         05.08.11         24:00:00         Uhr | X Abbruch  |
| Nur Lieferant: 2                                                                                                    |            |
| Nur Lieferschein: 3                                                                                                    |            |
| 🔽 Jeder Lieferant auf eigene Seite                                                                                                    |            |
| 🔽 Jeder Lieferschein auf eigene Seite                                                                                                    |            |
| 🥅 Chronologisch jeden Lieferschein einzeln drucken                                                                                         |            |
| Nur Lieferungen auf Farb-/Grössen-Hauptartikel                                                                                             |            |

- 1. Bestimmen Sie den Zeitraum der Lieferungen.
- 2. Wählen Sie den entsprechenden Lieferanten mit Hilfe des Listenbuttons rechts.
- 3. Falls Sie nur einen bestimmten Lieferschein drucken möchten, geben Sie hier die Lieferscheinnummer ein.

4. Beide Haken sind hier automatisch gesetzt, es wird pro Seite ein Lieferant und ein Lieferschein gedruckt - wie unten ersichtlich.

| <u>Liefe</u>             | rungen                         |      |           |          |           |                |       |
|--------------------------|--------------------------------|------|-----------|----------|-----------|----------------|-------|
| Brax, Gundula Musterfrau | 01633<br>Zahlungs-Bed.         |      |           |          |           |                |       |
| Lieferschein 1023        | 0                              |      | 2         | 3        | 4         | 66             | 0     |
| Pos Datum Artikel-Nr.    | Gruppe Text                    | Zahl | EK-Einzel | EK-Total | VK-Einzel | VK-Total Marge | Aufsl |
| 1 03.08.11 blogo 0115    | BALL Logobälle - Weiß - 3er Pa | 10,0 | 1,30      | 13,00    | 3,80      | 38,00 59,3     | 192,3 |

- 1. die Warengruppe des Artikels
- 2. der Einkaufspreis pro Artikel
- 3. der Einkaufspreis gesamt für die Anzahl der gelieferten Artikel
- 4. der Verkaufspreis pro Artikel
- 5. der Verkaufspreis gesamt für die Anzahl der gelieferten Artikel
- 6. die prozentuale Marge
- 7. der prozentuale Aufschlag

Auch die Liste der Wareneingänge hilft Ihnen eine Übersicht über Ihre getätigten Wareneingangsbuchungen zu erhalten. (siehe Wareneingangsliste).